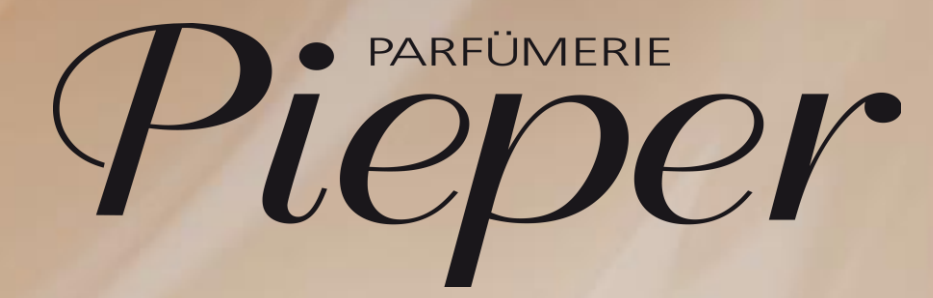

Kartenzahlung an der Kasse

## Ablauf Kartenzahlung

- 1. Verkaufs-Oberfläche öffnen
- 2. Produkt scannen
- 3. Zahlung anwählen

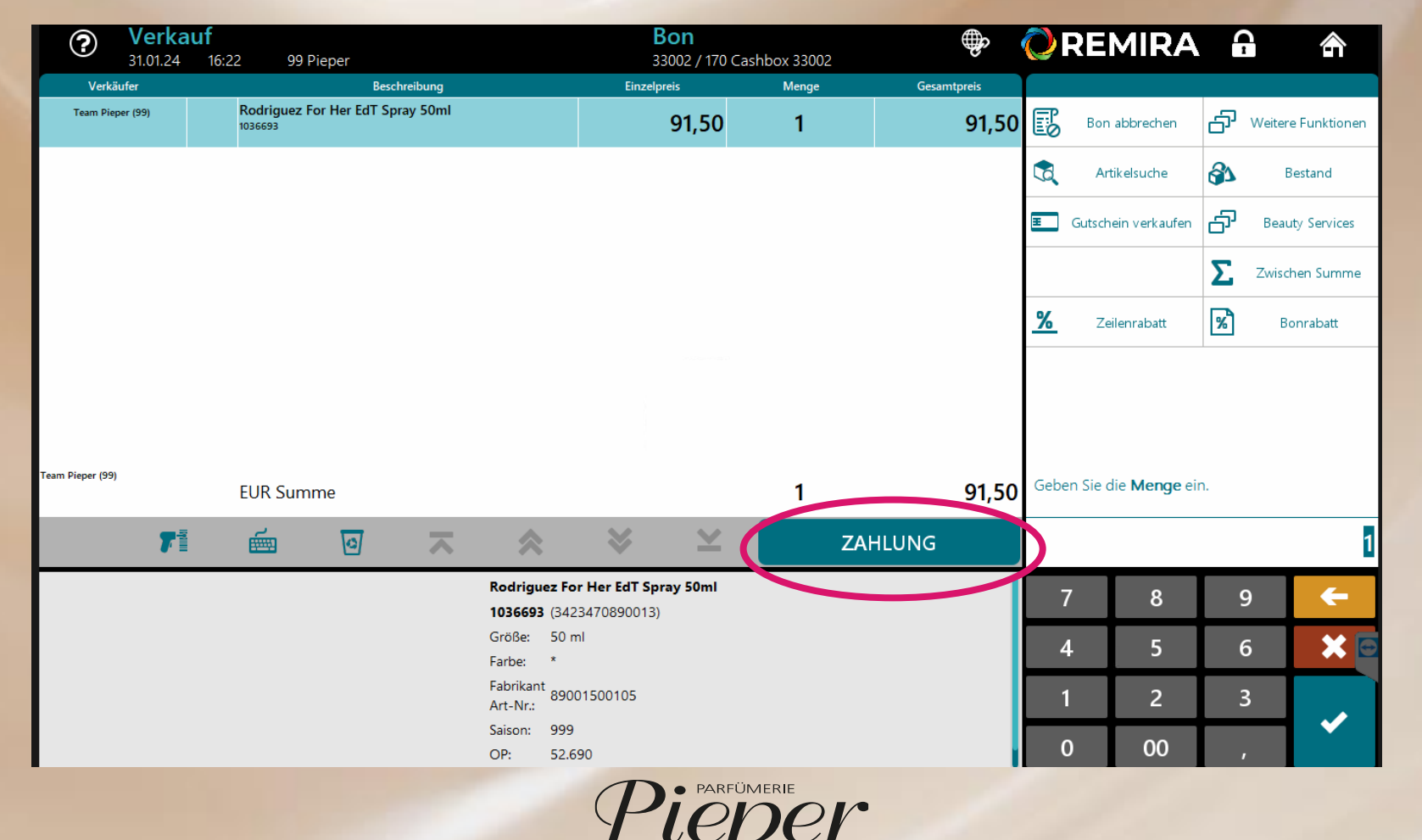

4. Bei Kartenzahlung immer den vorgegebenen Button *Kartenzahlung* anwählen. Die Kasse entscheidet selbst, um welche Art von Karte es sich handelt. Jetzt bitten Sie die Kundin, die Karte bereit zu halten.

| <b>?</b> Zahlung            | 5:29 99 Pieper |         | <b>I</b><br>3 | <b>300</b> 2 / 170 Cashbox 33               | 3002           | <b>()</b> F | REMIRA         | -   | ।                         |
|-----------------------------|----------------|---------|---------------|---------------------------------------------|----------------|-------------|----------------|-----|---------------------------|
| 🚳 Warenwert                 |                |         |               | Netto: 76,89<br>Steuer: 14,61               | 91,50 EUR      | B           | Bon abbrechen  | ÷   | Zurück                    |
| Zahlungsmittel Beschreibung |                |         |               | Status                                      | Zahlungsbetrag |             | Bar            | B   | Kartenzahlung             |
|                             |                |         |               |                                             |                | Ŧ           | Gutscheinkarte | ₹   | Gutscheinkarte<br>manuell |
|                             |                |         |               |                                             |                |             |                | 5   | Alle Zahlmittel           |
|                             |                |         |               |                                             |                |             |                |     |                           |
| Erha                        | alten          |         |               |                                             | 0,00 EUR       |             |                |     |                           |
| Rest                        | Restbetrag     |         |               | 91,50 EUR Wählen Sie ein Zahlungsmittel aus |                |             |                | ius |                           |
|                             | 7              | <b></b> |               | ~                                           | ABSCHLIESSEN   |             |                |     |                           |
|                             |                |         |               |                                             |                |             |                |     |                           |

I LE

5. Danach sehen Sie folgendes auf Ihrem Bildschirm.

Jetzt legt die Kundin Ihre Karte auf das EC-Gerät und die Abbuchung erfolgt. Zuletzt kommt der Bon aus der Kasse. Nun kann mit dem nächsten Verkauf gestartet werden.

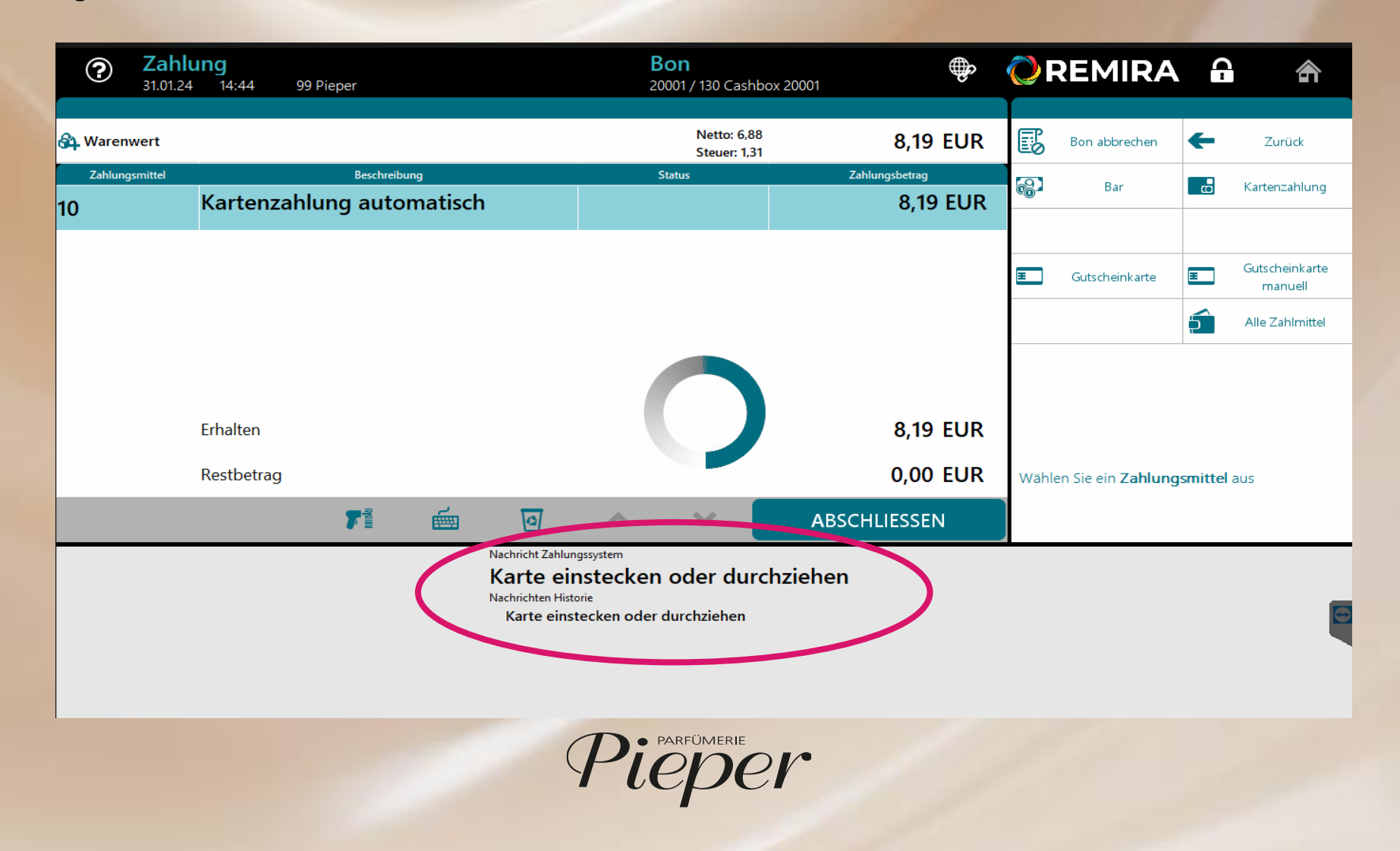

Wie muss ich mich verhalten, wenn ich die Karten-Zahlung nicht abschließen kann? Bitte lesen Sie immer die Meldungen auf der Kasse. Bitte bestätigen Sie nichts, ohne es gelesen zu haben. Auf den nächsten Seiten finden Sie entsprechende Beispiele.

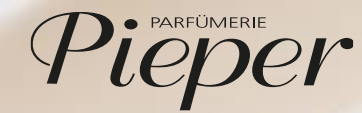

## Kunde wünscht Kaufabbruch

Sollte ihr Kunde einen Kaufabbruch wünschen, nachdem Sie den Button *Kartenzahlung* bereits angewählt haben, drücken Sie bitte <u>an Ihrem EC-</u> <u>Gerät</u> die rote *Abbruch*-Taste. Danach erscheint folgende Meldung auf Ihrer Kasse. Hier bitte *OK* wählen.

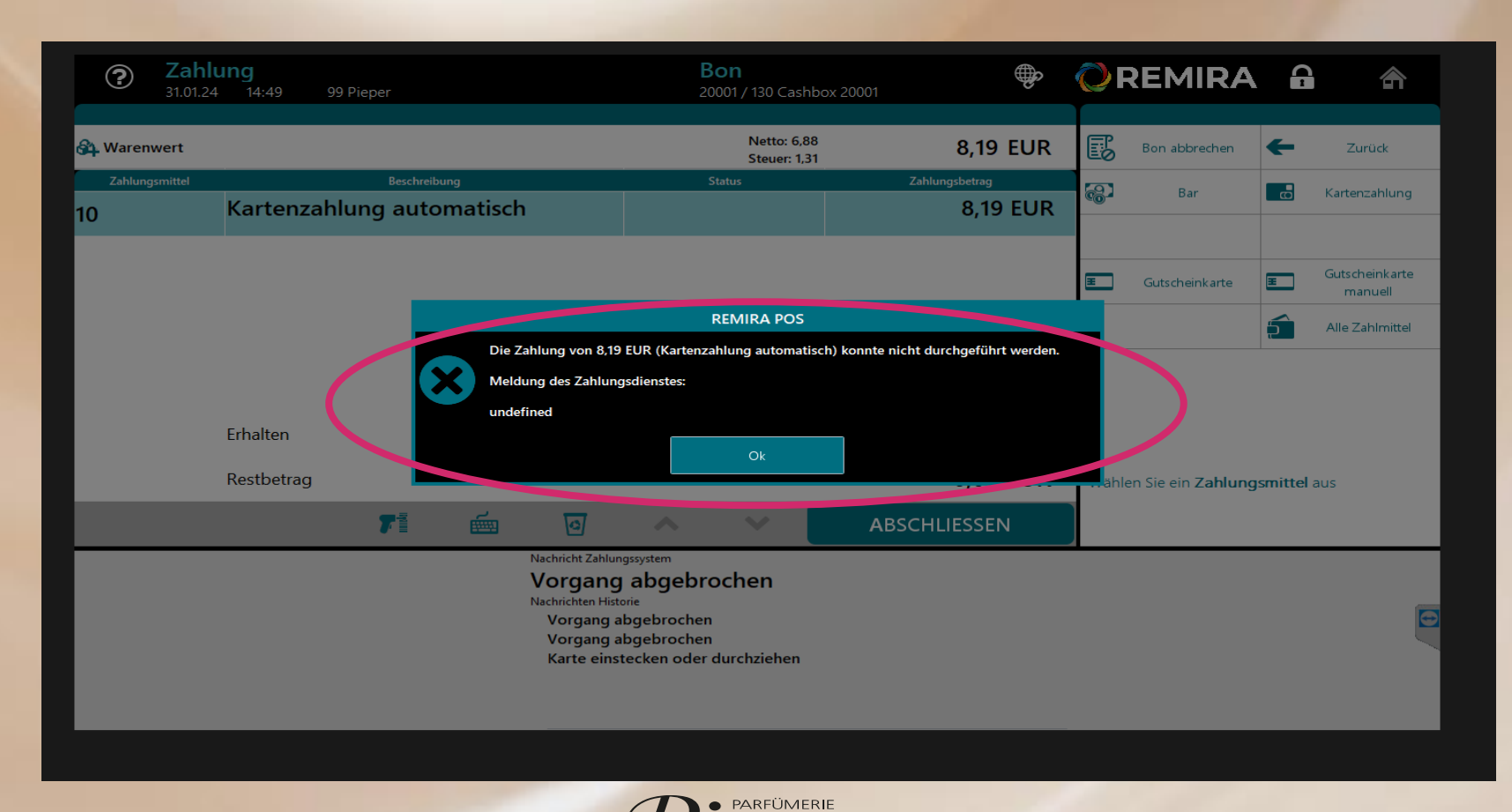

Es wird Ihnen mitgeteilt, dass kein Verkaufsbeleg gedruckt wird. Danach muss bitte eine neue Zahlart ausgewählt oder die Kartenzahlung wiederholt werden. Zuerst bestätigen Sie die Meldung mit *OK*.

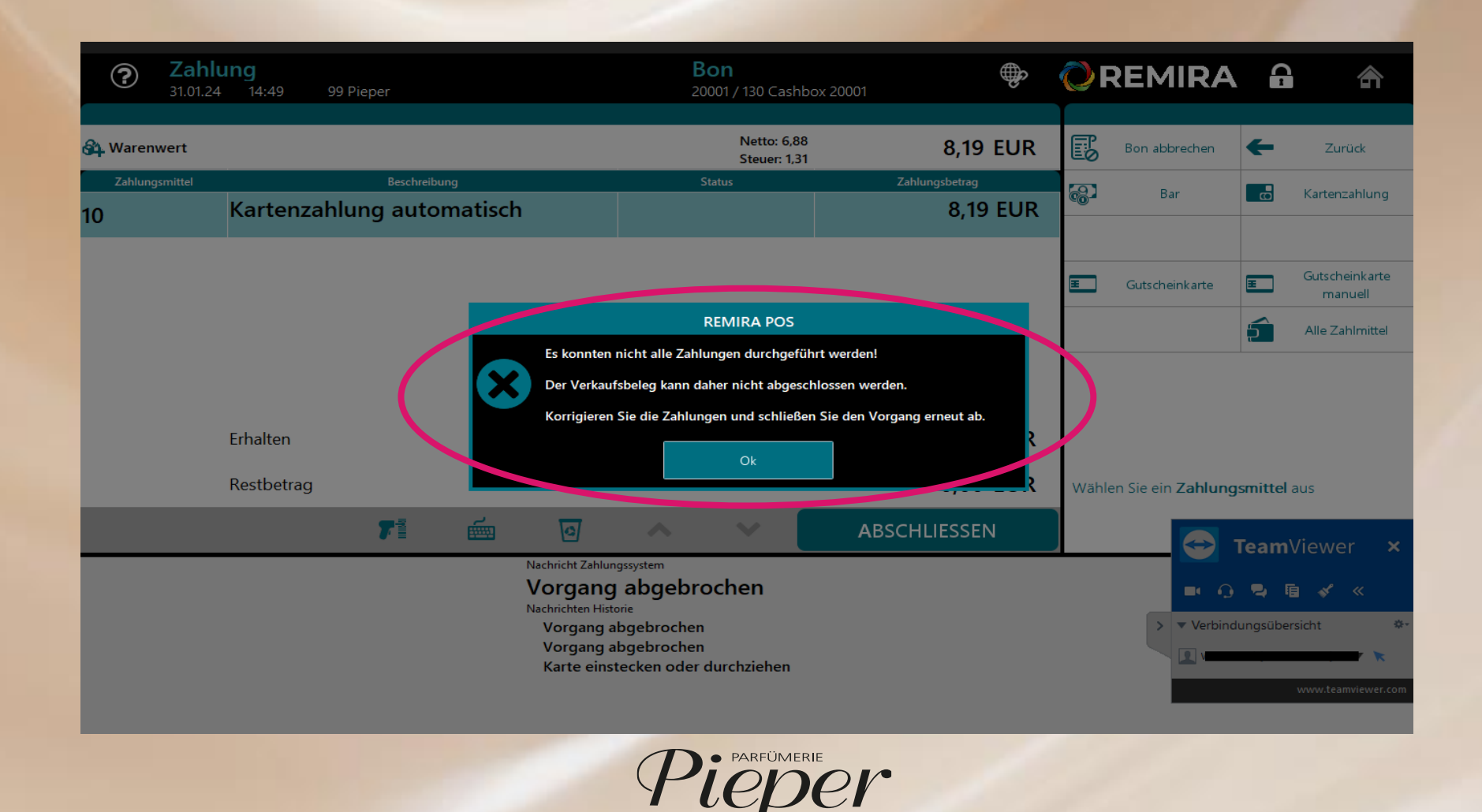

Auf dieser Seite sehen Sie erneut, dass die Kartenzahlung fehlgeschlagen ist. Jetzt können Sie eine neue Zahlart wählen oder die Kartenzahlung wiederholen.

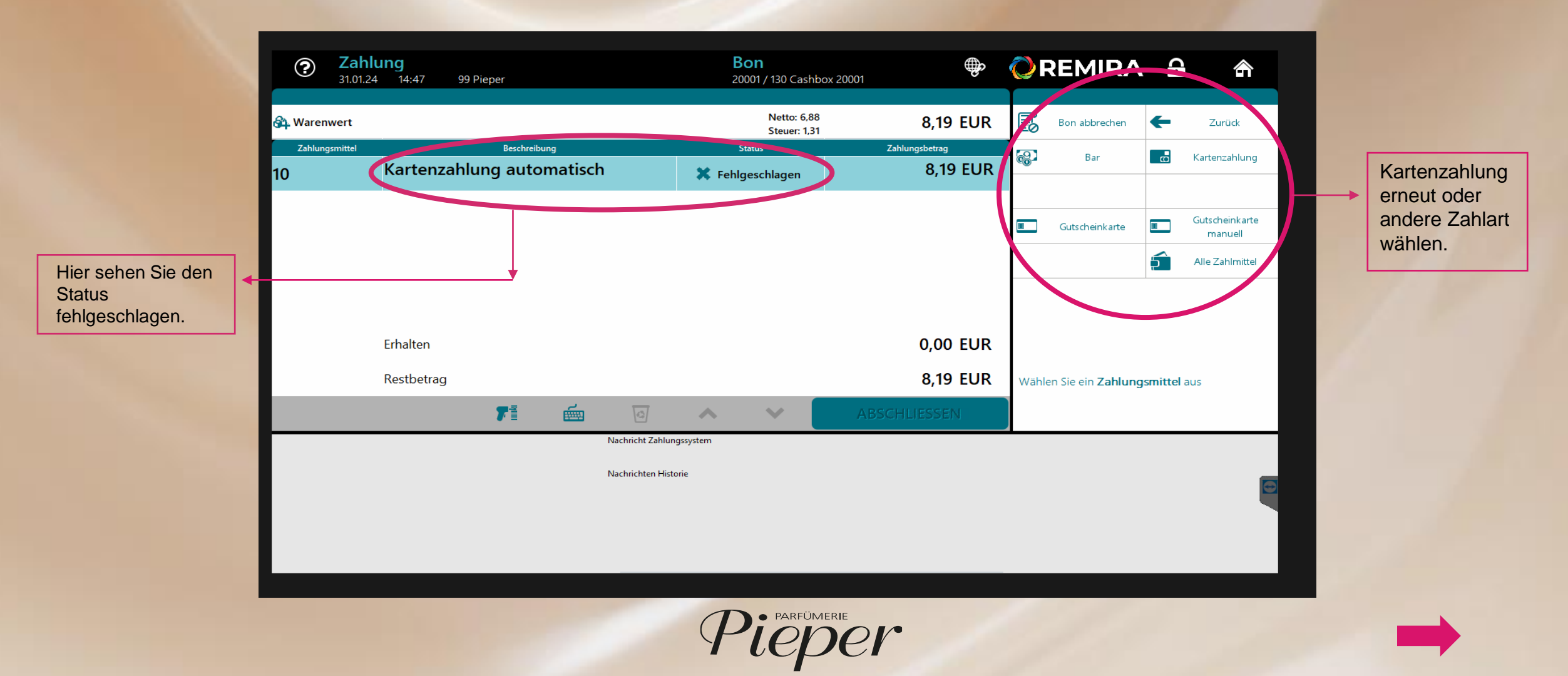

## B

B

## Zeitlimit überschritten

Wenn die pink markierte Meldung erscheint, hat die Kasse kein Zahlungsmittel registriert. Bitte wählen Sie *Ok* um fortzufahren.

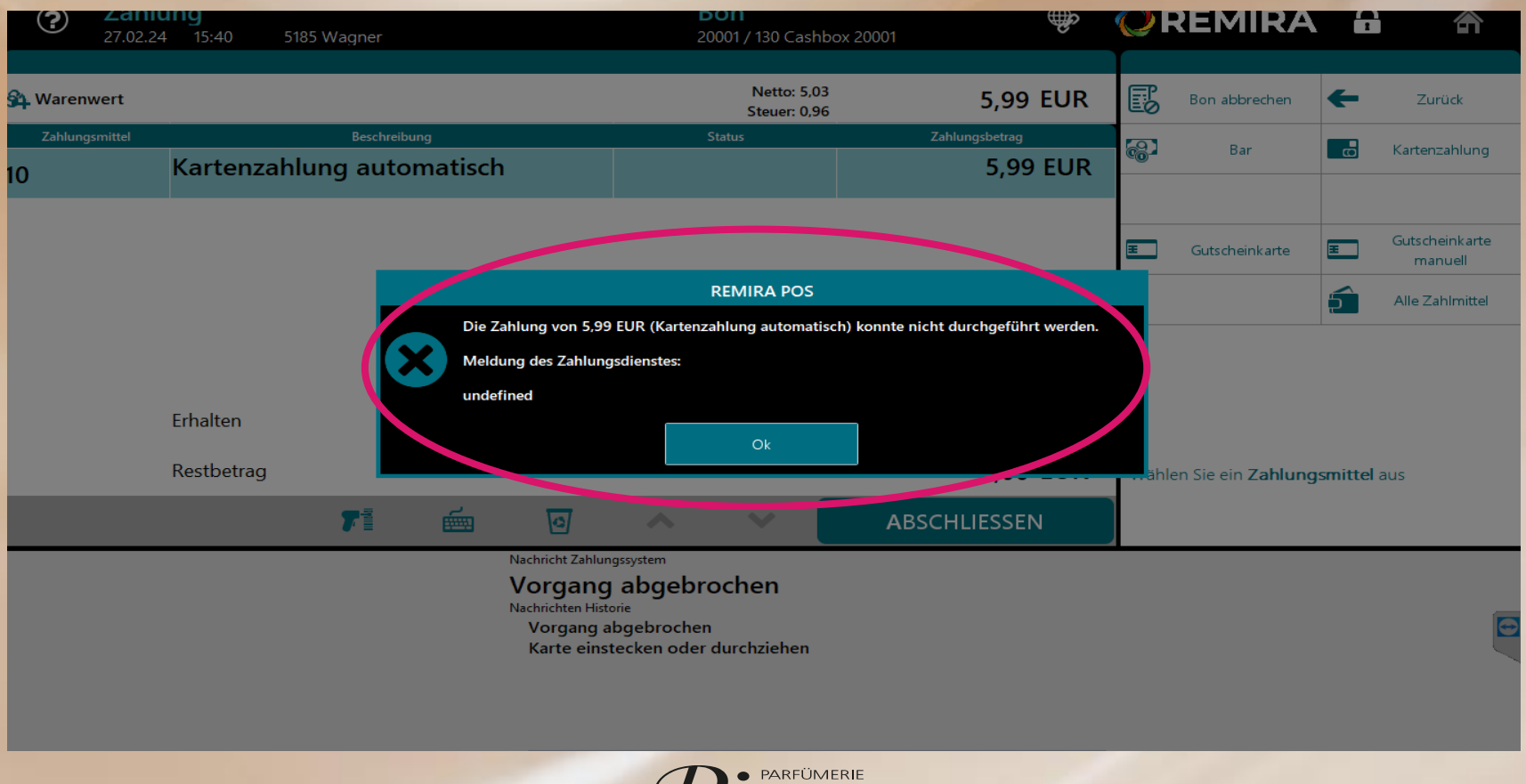

Die Kasse hat automatisch erfahren, dass die Zahlung nicht erfolgreich war und druckt keinen Verkaufs-Bon. Drücken Sie auf *Ok* um fortzufahren. Dies ermöglicht dem Kunden eine erneute Zahlung (siehe Seite 7 und 8)

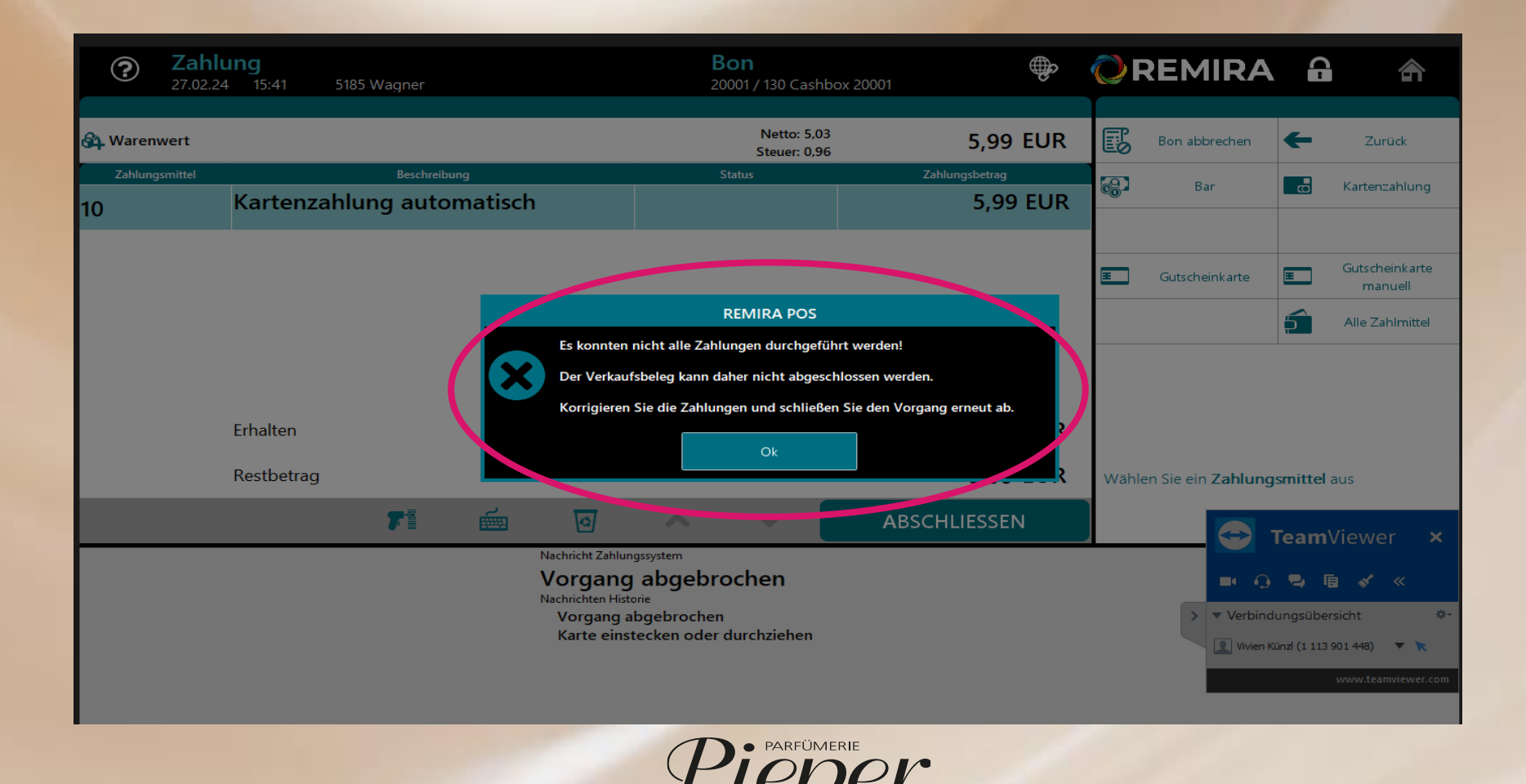

Diese Anleitung liegt Ihrem Filialsupport (666) ebenfalls vor. Sollten Sie Unterstützung bei einem dieser Vorgänge benötigen, können Sie sich an den Filialsupport wenden und es wird Ihnen geholfen. Vielen Dank für Ihre Aufmerksamkeit!

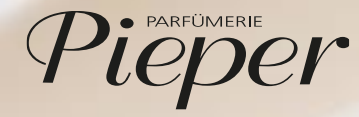